### EXCEL取込で「数量の型が不正です。」が表示される場合の対処方法

EXCEL取込で「数量の型が不正です。」が表示される場合の対処となります。

【数量セルに数字以外の文字列が入力されている場合】

ло <sub>1</sub>.

数量にマイナス記号の"▲"が入力されている場合など。
 (セル書式でマイナスの場合に、自動で▲が入る設定の場合は問題ありませんが、
 セルに直接記載したものはNGです。)

| 36 | 名      | 称 | 規  | 格・寸 | 法 | 数 | 量     | 単位  | 単価   |   |
|----|--------|---|----|-----|---|---|-------|-----|------|---|
| 97 | 2. 土工事 |   |    |     |   |   |       |     |      |   |
| 38 | 根切     |   | 機械 |     |   |   | ▲ 206 | m 3 | 1,10 | ) |

### 【取込時の設定で、明細行の繰り返し・頁の繰り返しの設定が誤っている場合】

|                          |       |              |         | 1       | EXCEL                                                                                              | 出力                      |       |                  |                                                                                                    |                                              | -           |      | 83 |
|--------------------------|-------|--------------|---------|---------|----------------------------------------------------------------------------------------------------|-------------------------|-------|------------------|----------------------------------------------------------------------------------------------------|----------------------------------------------|-------------|------|----|
| 設定值                      | COMPA | ISSA4横17     | 行1段(    | 明細行     | の繰り                                                                                                | <u>反し</u> )             | -     | 設定値係             | 存                                                                                                    | 設定値削時                                        | ŧ           |      |    |
| 書式ファイル                   | C:¥KO | _SS_CLIE     | NT¥SYST | EM¥Exce | + I ¥COMP                                                                                          | ASSA4檔                  | 17行1段 | (明細行の創           | 最り返し).x                                                                                                    | 開後                                           |             |      |    |
| 書式シート                    | A 41  | <b>歯</b> 17行 | 1段      |         |                                                                                                    |                         |       |                  | 出力タイプ                                                                                                    |                                              |             |      |    |
|                          |       |              |         |         |                                                                                                    |                         |       |                  | シートジ<br>9 う<br>1 前<br>第<br>5<br>1 前<br>第<br>5<br>1<br>1<br>1<br>1<br>1<br>1<br>1<br>1<br>1<br>1<br>1<br>1<br>1<br>1<br>1<br>1<br>1<br>1 | )割<br>)割しない<br>割居毎に分割す<br>;<br>出力する<br>出力しない | 5           |      |    |
|                          | -     |              |         |         |                                                                                                    |                         |       |                  | 出力形                                                                                                    | 式                                            |             |      |    |
| 明細の行数・形式                 |       |              |         |         |                                                                                                    |                         |       |                  | • -                                                                                                    | -段出力<br>二段出力                                 |             |      |    |
| 数量・単価・金額の設定              | 定     | NET<br>備考印   | 劇の設う    | •<br>ŧ  | <ul> <li>親階層名の次行に空白を挿入</li> <li>する</li> <li>・ 明細行の繰り返し</li> <li>・ しない</li> <li>・ 頁の繰り返し</li> </ul> |                         |       |                  |                                                                                                    |                                              |             |      |    |
| <ul> <li>印刷する</li> </ul> |       | • 8          | 回劇する    |         | Nifelienth October                                                                                 |                         |       |                  |                                                                                                    |                                              |             |      |    |
| ○日間しない                   |       | O E          | 印刷しない   | u)      | 1                                                                                                  | <ul> <li>出力す</li> </ul> | 13    |                  | <ul> <li>・ 出力する</li> </ul>                                                                                                    |                                              |             |      |    |
| 第一階層先頭ページ                | 敗     | 1            |         |         |                                                                                                    | 出力                      | ない    |                  | 08                                                                                                    | 出力しない                                        |             |      |    |
| 1 頁分の行設定                 |       |              |         |         |                                                                                                    |                         |       |                  |                                                                                                    |                                              |             |      |    |
| 頁先頭開始行                   |       |              |         |         | 1                                                                                                  | 1 頁の総                   | 行数    |                  | 1 頁分の内部                                                                                                    | R明細行数                                        |             | 17   |    |
| 明細行の開始行                  | Į     | 2            |         |         | Ą                                                                                                  | 明細行の                    | 能行数   | 17               |                                                                                                    |                                              |             |      |    |
| 会社名の出力位置                 | 列     |              | 行       |         | ŧ                                                                                                  | 出力会社                    | 名     | ****             | 00建                                                                                                    | 段株式会社                                        | * *         | **1  |    |
| 真番号の出力位置                 | 列     |              | 行       |         |                                                                                                    |                         |       |                  |                                                                                                    |                                              |             |      |    |
| 1 百分の列設定                 |       |              |         |         |                                                                                                    |                         | - 1式( | 単価非表示)           | の設定                                                                                                    |                                              |             |      |    |
| 明細項目情報(出力する列を英学のセル列名で指定  |       |              |         |         |                                                                                                    | )                       | •     | 単価を単価欄<br>単価を金額欄 | にセット(セル書式)<br>にセット(Excel)                                                                                                    | で非表示)<br>*数量編集する                             | 場合          | お非推り | 题) |
| 項目記号                     | 名称    | 規格           | 数量      | 単位      | 単価                                                                                                 | 金額                      | 備考    | 行属性              |                                                                                                    |                                              |             |      |    |
| ₹U A                     | В     | C            | D       | E       | F                                                                                                  | G                       | н     | N                |                                                                                                    |                                              |             |      |    |
|                          |       |              |         |         |                                                                                                    |                         |       |                  | ОК                                                                                                    |                                              | <b>キ</b> ヤ. | ンセル  |    |

#### 明細行の繰り返しの例 ヘッダー行が最初の1ページ分のみシートに記載がある形式。 •

| A1            |     | ▼: × ✓ fx 名 株  | 亦          |   |                  |     |            |
|---------------|-----|----------------|------------|---|------------------|-----|------------|
| ſ             | A   |                |            |   | E                | F   | G<br>A er  |
|               |     | ·              | 規格・寸法<br>■ |   | 甲位               | 単価  | 金 額        |
| 2             | А.  | 共通仮設工事         |            |   | 式                |     | 6,430,000  |
| 3             | в.  | 建築工事           |            | 1 | 走                |     | 50,319,000 |
| 4             | с.  | 電気設備工事         |            | 1 | 五                |     | 6,254,000  |
| 5             | D.  | 給排水衛生設備工事      |            | 1 | 式                |     | 5,285,000  |
| 6             | E.  | 空調設備工事         |            |   | 式                |     | 4,086,000  |
| 7             | F.  | 昇降機設備工事        |            | 1 | 走                |     | 7,000,000  |
| 8             | G.  | 解体工事           |            | 1 | 궃                |     | 1,200,000  |
| 9             | н.  | 諸経費            |            |   | 式                |     | 13,000,000 |
| 10            |     |                |            |   |                  |     |            |
| 11            |     |                |            |   |                  |     |            |
| 12            |     |                |            |   |                  |     |            |
| 13            |     |                |            |   |                  |     |            |
| 14            |     |                |            |   |                  |     |            |
| 15            |     |                |            |   |                  |     |            |
| 16            |     |                |            |   |                  |     |            |
| 17            |     | 総合計            |            |   |                  |     | 93,574,000 |
| 18            |     |                |            |   |                  |     |            |
| 19            | Α.  | 共通仮設工事         |            |   |                  |     |            |
| 20            |     | (行 計 3 建 物)    |            | 1 | <del>, t</del> . |     | 200.000    |
| √<br>*# /#*== | • - | (仮称)協栄ビル新築工事 → |            |   |                  | : • |            |

頁の繰り返しの例 ヘッダー行、フッター行が、毎ページ分シートに存在している形式。

| J4 | 197 • : $\times \checkmark f_x$ |              |    |      |            |
|----|---------------------------------|--------------|----|------|------------|
| 1  | A D<br>名称                       | ○<br>規 格·寸 法 | 数量 | 単位単価 | a<br>金額 1  |
| 2  | A. 共通仮設工事                       |              | 1  | 式    | 6,430,000  |
| 3  | B. 建築工事                         |              |    | 式    | 50,819,000 |
| 4  | C. 電気設備工事                       |              |    | 式    | 5,942,380  |
| 5  | D. 給排水衛生設備工事                    |              |    | 式    | 5,285,000  |
| 6  | E. 空調設備工事                       |              |    | 1 式  | 4,086,000  |
| 7  | F. 昇降機設備工事                      |              |    | 1 式  | 7,000,000  |
| 8  | G. 解体工事                         |              |    | 1 式  | 1,200,000  |
| 9  | H. 諸経費                          |              | 1  | L IT | 18,000,000 |
| 10 |                                 |              |    |      |            |
|    |                                 |              |    |      |            |

| 11                                 |                                                                                                |                   |               |              |     |                           |                 |
|------------------------------------|------------------------------------------------------------------------------------------------|-------------------|---------------|--------------|-----|---------------------------|-----------------|
| 12                                 |                                                                                                |                   |               |              |     |                           |                 |
| 13                                 |                                                                                                |                   |               |              |     |                           |                 |
| 14                                 |                                                                                                |                   |               |              |     |                           |                 |
| 15                                 |                                                                                                |                   |               |              |     |                           |                 |
| 16                                 |                                                                                                |                   |               |              |     |                           |                 |
| 17                                 | 総合計                                                                                            |                   |               |              |     | 93,262,380                |                 |
|                                    |                                                                                                |                   |               |              |     |                           |                 |
|                                    |                                                                                                |                   |               |              |     |                           |                 |
| 10                                 | ***** ○○建設株式会社 **                                                                              | :***              |               |              |     |                           | <u>No.</u>      |
| 18<br>19<br>20                     | ***** ○○建設株式会社 **<br>名 称                                                                       | ****<br>現 格・寸 法   | 数量            | 単位           | 単価  | 金額                        | <u>No.</u> 1    |
| 19<br>20<br>21 A                   | ***** 〇〇建設株式会社 **<br>名 称<br>4. 共通仮設工事                                                          | :***<br>規 格・寸 法   | 数量            | 単位           | 単価  | 金額                        | <u>No.</u> 1    |
| 19<br>20<br>21 A<br>22             | *****       ○○建設株式会社 **         名       称         4.       井通仮設工事         仮設建物                 | :***<br>規 格・寸 法   | 数 量           | 単位           | 単価  | 金額<br>200,000             | <u>No.</u> 1    |
| 19<br>20<br>21 A<br>22<br>23       | *****     ○○建設株式会社 **       名     称       A.     井通仮設工事       仮設建物     工事施設                    | :***              | 数 量<br>1<br>1 | 単位<br>式<br>式 | 単価  | 金 額<br>200,000<br>650,000 | <u>No.</u> 1    |
| 10<br>19<br>20<br>21 A<br>22<br>23 | *****     〇〇建設株式会社 **       名     称       4.     共通仮設工事       仮設建物     工事施設       (仮称)協栄ビル新築工事 | :***<br>規格・寸法<br> | 数 量<br>1<br>1 | 単位<br>式<br>式 | 単 価 | 全額<br>200,000<br>650,000  | <u>No.</u><br>1 |

# 【取込時の設定で、一段・二段の設定が誤っている場合】

| <b>W</b>                 |      |                                                                                              |         |        | EXCEL  | 出力                                  |       |                            |                                              |                 | -           |      | 23 |
|--------------------------|------|----------------------------------------------------------------------------------------------|---------|--------|--------|-------------------------------------|-------|----------------------------|----------------------------------------------|-----------------|-------------|------|----|
| 設定值                      | COMP | ASSA4横17                                                                                     | 行1段     | (明細行   | の繰り    | 返L)                                 | -     | 設定値保                       | ;存                                           | 設定値削            | 除           |      |    |
| 書式ファイル                   | C:¥K | C_SS_CLIE                                                                                    | NT¥SYST | EM¥Exc | el¥COM | PASSA4様                             | 17行1段 | (明細行の網                     | り返し).x                                       | 参照              | Щ.          |      |    |
| 書式シート                    | A 4  | 橫17行                                                                                         | 段       |        |        |                                     |       |                            | 出力タイプ                                        |                 |             |      |    |
|                          |      |                                                                                              |         |        |        |                                     |       |                            | シートラ                                         | 制               |             |      |    |
|                          |      |                                                                                              |         |        |        |                                     |       |                            | • ÷                                          | 分割しない<br>問層毎に分割 | する          |      |    |
|                          |      |                                                                                              |         |        |        |                                     |       |                            | 計算式                                          |                 |             |      |    |
|                          |      |                                                                                              |         |        |        |                                     |       |                            | • ‡                                          | 出力する            |             |      |    |
|                          |      |                                                                                              |         |        |        |                                     |       |                            | 01                                           | 出力しない           |             | _    |    |
|                          |      |                                                                                              |         |        |        |                                     |       |                            | 出力用                                          | 试               |             |      |    |
| 印印の行動・形式                 |      |                                                                                              |         |        |        |                                     |       |                            | • -                                          | -段出力            |             |      |    |
| 310001122 7035           |      |                                                                                              |         |        |        |                                     |       |                            |                                              | 二段出力            |             | J    |    |
| 数量・単価・金額の話               | 定    | NET                                                                                          |         | Ŧ      | 親      | 階層名0                                | の次行に当 | 目を挿入                       | 出刀噴                                          | 1               |             |      |    |
| 出価・全額の認定                 | 8    | 備老日                                                                                          | IRI/DSP | ŧ      |        | <ul> <li>する</li> <li>しかい</li> </ul> |       |                            | <ul> <li>明細行の繰り返し</li> <li>百の繰り返し</li> </ul> |                 |             |      |    |
| <ul> <li>印刷する</li> </ul> |      | • E                                                                                          | 回劇する    |        | -      |                                     |       |                            |                                              |                 |             |      |    |
| ○ 日間しない                  |      | の 印刷しない の 組 明細の 出力 の に の の に の の に の の に の の に の の に の の の の の の の の の の の の の の の の の の の の |         |        |        |                                     |       | <ul> <li>・ 出力する</li> </ul> |                                              |                 |             |      |    |
| 第一階層先頭ページ                | 敗    | 1                                                                                            |         |        |        | 0 出力                                | しない   |                            |                                              | 出力しない           |             |      |    |
| 1 頁分の行設定                 |      |                                                                                              |         |        |        |                                     |       |                            |                                              |                 |             |      |    |
| 頁先頭開始行                   |      |                                                                                              |         |        |        | 1 頁の総                               | 行数    |                            | 1 頁分の内部                                      | R明細行数           |             | 17   |    |
| 明細行の開始行                  |      | 2                                                                                            | 2       |        |        | 明細行の                                | 総行数   | 17                         |                                              |                 |             |      |    |
| 会社名の出力位置                 | 列    |                                                                                              | 行       |        | 1      | 出力会社                                | :名    | * * * * *                  | 00建                                          | 段株式会社           | * *         | ***  |    |
| 真番号の出力位置                 | 列    |                                                                                              | 行       |        |        |                                     |       |                            |                                              |                 |             |      |    |
| 1 責分の列設定                 |      |                                                                                              |         |        |        |                                     | 1式    | (単価非表示)                    | の設定                                          |                 |             |      |    |
| 明編項目情報(                  | 出力す  | る列を英字                                                                                        | のセルタ    | 名で指)   | 定する。   | )                                   |       | 単価を単価欄<br>単価を金額欄           | こセット(セル書式<br>こセット(Excel)                     | で非表示)<br>2数量編集す | る場合に        | お非推り | 墅) |
| 項目 記号                    | 名称   | 現格                                                                                           | 数量      | 単位     | 単価     | 金額                                  | 備考    | 行属性                        |                                              |                 |             |      |    |
| 71 A                     | в    | C                                                                                            | D       | E      | F.     | G                                   | н     | N                          |                                              |                 |             |      |    |
|                          |      |                                                                                              |         |        |        |                                     |       |                            | ОК                                           |                 | <b></b> +17 | ンセル  |    |

# 一段の例 1明細がEXCELの1行で表現された形式。 •

| A1 |    | ▼: × ✓ fx 名 利 | <u></u> |    |    |    |            |
|----|----|---------------|---------|----|----|----|------------|
|    | Α  | В             | c       | D  | E  | F  | G          |
| 1  |    | 名 称           | 規 格・寸 法 | 数量 | 単位 | 単価 | 金額         |
| 2  | А. | 共通仮設工事        |         |    | 1式 |    | 6,430,000  |
| з  | в. | 建築工事          |         |    | 式  |    | 50,319,000 |
| 4  | с. | 電気設備工事        |         |    | 式  |    | 6,254,000  |
| 5  | D. | 給排水衛生設備工事     |         |    | 式  |    | 5,285,000  |
| 6  | E. | 空調設備工事        |         |    | 式  |    | 4,086,000  |
| 7  | F. | 昇降機設備工事       |         |    | 式  |    | 7,000,000  |
| 8  | G. | 解体工事          |         |    | 式  |    | 1,200,000  |
| 9  | н. | 諸経費           |         |    | 式  |    | 13,000,000 |
| 10 |    |               |         |    |    |    |            |

## ٠

ī

二段の例 1明細がEXCELの2行で表現された形式。

|    | A   | В         | С |   | D  | E  | F  | G          |  |
|----|-----|-----------|---|---|----|----|----|------------|--|
| 1  |     | 名 称       | 任 | 様 | 数量 | 単位 | 単価 | 金額         |  |
| 2  |     |           |   |   |    |    |    |            |  |
| 3  | Α.  | 共通仮設工事    |   |   | 1  | 式  |    | 6,430,000  |  |
| 4  |     |           |   |   |    |    |    |            |  |
| 5  | в.  | 建築工事      |   |   | 1  | 贡  |    | 50,319,000 |  |
| 6  |     |           |   |   |    |    |    |            |  |
| 7  | с.  | 電気設備工事    |   |   | 1  | 式  |    | 6,254,000  |  |
| 8  |     |           |   |   |    |    |    |            |  |
| 9  | D.  | 給排水衛生設備工事 |   |   | 1  | 〕  |    | 5,285,000  |  |
| 10 |     |           |   |   |    |    |    |            |  |
| 11 | Ε.  | 空調設備工事    |   |   | 1  | 走  |    | 4,086,000  |  |
| 12 |     |           |   |   |    |    |    |            |  |
| 13 | F . | 昇降機設備工事   |   |   | 1  | 〕五 |    | 7,000,000  |  |
| 14 |     |           |   |   |    |    |    |            |  |
| 15 | G.  | 解体工事      |   |   | 1  | 迂  |    | 1,200,000  |  |
| 16 |     |           |   |   |    |    |    |            |  |
| 17 | н.  | 諸経費       |   |   | 1  | 〕五 |    | 13,000,000 |  |
| 18 |     |           |   |   |    |    |    |            |  |
| 19 |     |           |   |   |    |    |    |            |  |

以上で終了です。 上記手順にて解決できない場合には、弊社窓口までお問合せ下さい。